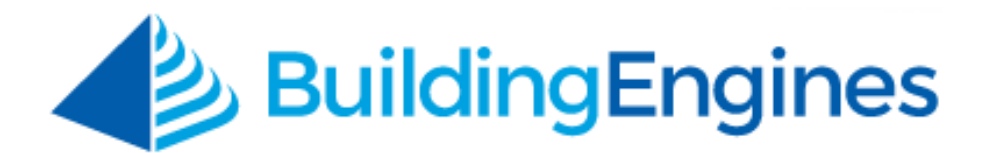

# **User Defined Fields User Guide**

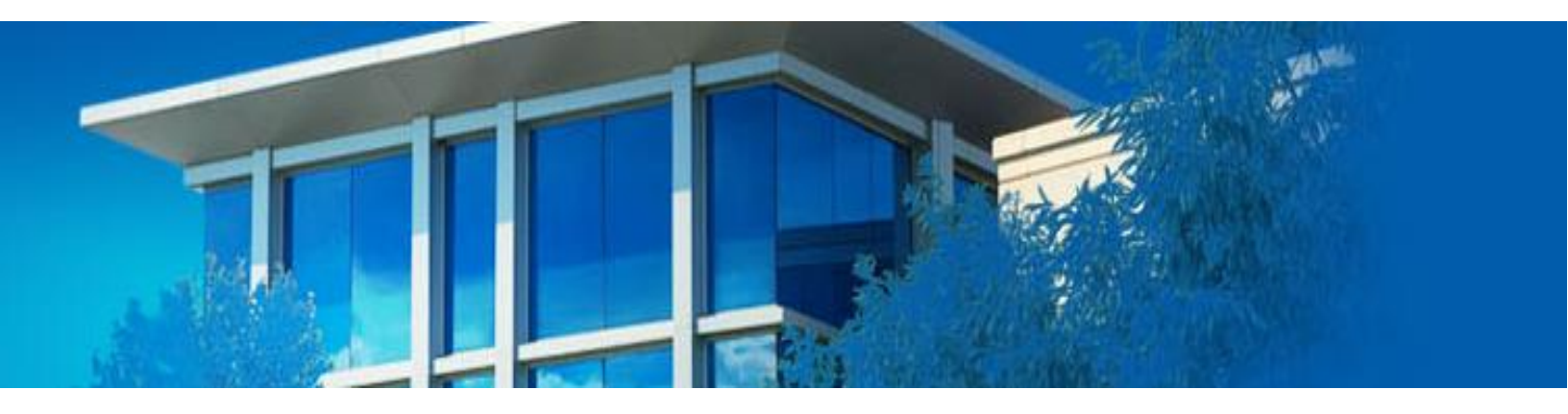

Creating and managing custom fields and page layouts

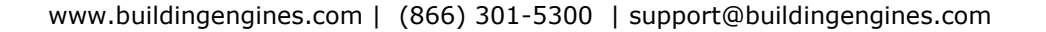

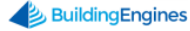

### **Table of Contents**

| Overview                                            | 3 |
|-----------------------------------------------------|---|
| Creating and Managing User Defined Fields           | 3 |
| Creating a User Defined Field                       | 3 |
| Editing a User Defined Field                        | 1 |
| Deactivating a User Defined Field                   | 1 |
| Defining the Page Layout                            | 5 |
| Creating an Equipment Page Layout                   | 5 |
| Creating a Building Page Layout                     | 5 |
| Editing a Page Layout                               | 7 |
| Adding a Section to a Page Layout                   | 9 |
| Deleting a Section from a Page Layout10             | כ |
| Associating Page Layouts $\ldots 1$ 1               | L |
| Associating a Page Layout to an Equipment Category1 | 1 |
| Associating the Page Layout to Building Pages12     | 2 |

This document is confidential and intended solely for the use of the individual or property management organization authorized by Building Engines, Inc. Not for public distribution or disclosure.

### **Overview**

User Defined Fields (UDFs) allow you to create unique fields and page layouts for the Building and Equipment record pages. This functionality allows you to enter additional information and/or customize the page beyond its default appearance.

To accommodate various types of data, fields can be created as a text field, text area, numeric field, radio buttons, select list, multi-select list, checkbox, and date picker.

This user guide describes the process of creating custom fields and page layouts, and then applying both to the desired area within the application.

## **Creating and Managing User Defined Fields**

This section describes the process of creating, editing, and deleting customized user defined fields.

#### **Creating a User Defined Field**

A User Defined Field (UDF) allows you to create a custom field that captures important information on the Building and Equipment record pages. This section describes the process of creating a User Defined Field.

To create a User Defined Field (UDF):

- 1. Click Admin → User Defined Fields.
- 2. Click the **FIELDS** tab.

| User Defined Fields                    |  |
|----------------------------------------|--|
| FIELDS PAGE LAYOUTS LAYOUT ASSOCIATION |  |
| User Defined Fields                    |  |
| Customize User Defined Field           |  |
| Select V                               |  |
| LABEL *                                |  |
| TOOLTIP                                |  |
| Required     Read Only                 |  |
| SAVE RESET                             |  |
|                                        |  |

- 3. Select a field **TYPE**.
- 4. Enter a field **LABEL**.

- 5. (Optional) Use the **TOOLTIP** field to enter additional information or field guidance to the end-user.
- 6. (Optional) Click **Required** to make the field required before saving.
- 7. (Optional) Click **Read Only** to make the field a read only field.
- 8. Click **SAVE**.

#### **Editing a User Defined Field**

A User Defined Field (UDF) allows you to create a custom field that captures important information on the Building and Equipment Record pages. This section describes the process of editing a user defined field.

To edit a User Defined Field (UDF):

- 1. Click Admin → User Defined Fields.
- 2. Click the **FIELDS** tab.
- 3. Navigate down the list of custom fields and click the <sup>III</sup> that corresponds to the field that you want to edit.

| .⁄ ©         | TANK CAPACITY ()   |        |        |
|--------------|--------------------|--------|--------|
| <b>.</b> ⁄ 8 | TYPE OF PRODUCT () | Select | $\sim$ |
| ./ ©         | TYPE OF TANK ①     | Select | $\sim$ |

4. Make your edits and click SAVE.

#### **Deactivating a User Defined Field**

This section describes the process of deactivating a user defined field. *Note: Deactivating a field that contains equipment or building specific information ONLY hides the data. Information within a hidden field is NOT deleted. Fields that have been deactivated can be reactivated at a later point in time.* 

To deactivate a User Defined Field (UDF):

- 1. Click Admin → User Defined Fields.
- 2. Click the **FIELDS** tab.

3. Navigate down the list of custom fields and click the  $^{12}$  that corresponds to the field that you want to deactivate.

| I ANK CAPACITY (i) |        |        |
|--------------------|--------|--------|
| TYPE OF PRODUCT () | Select | ~      |
| 🖍 😒 TYPE OF TANK 🛈 | Select | $\sim$ |

- 4. Click **YES** to confirm field deactivation.
- 5. (Optional) To reactivate a field, navigate to the bottom of the page, and click **Deactivated Fields**.

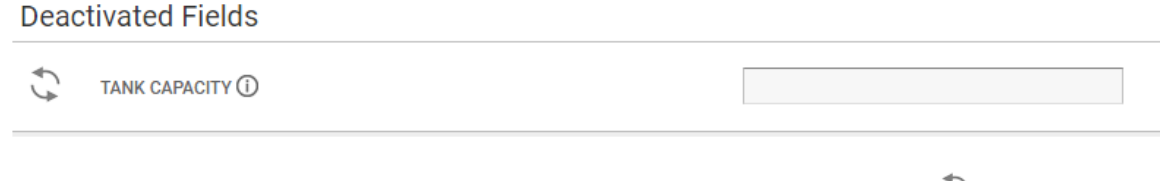

6. (Optional) Locate the field you want to reactivate and click  $\stackrel{\sim}{\searrow}$ .

# **Defining the Page Layout**

User Defined Fields (UDFs) can be incorporated into existing page sections or grouped together into their own sections. Currently, a unique page layout can be created for your Building page and each of the equipment categories within the Preventive Maintenance module.

This section describes the process of creating, editing, and deleting Page Layouts.

#### **Creating an Equipment Page Layout**

After your equipment specific User Defined Fields (UDFs) have been created, you have the ability to organize and add them to your Equipment and Building pages. In order to capture the most important equipment information, in the most ideal format, page layouts can be customized to each of the categories in the Preventive Maintenance module.

This section describes how to create a customized Equipment page layout using your User Defined Fields.

To create a new equipment page layout:

- 1. Click Admin → User Defined Fields.
- 2. Click the **PAGE LAYOUTS** tab.

- 3. Using the **PAGE** field, select **Equipment**.
- 4. Click the **Create Page Layout** <sup>O</sup> icon.

| User Defined Fields |                    |             |                    |  |  |  |  |  |
|---------------------|--------------------|-------------|--------------------|--|--|--|--|--|
| FIELDS PAGE LAYOUTS | LAYOUT ASSOCIATION |             | Crosto Dans Laurut |  |  |  |  |  |
| Page Layouts -      | PAGE<br>Equipment  | PAGE LAYOUT |                    |  |  |  |  |  |

- 5. Enter a page layout **NAME**.
- 6. (Optional) To begin creating a new page layout using a previous page layout as a starting point, select a page from the **COPY FROM** field.

| FIELDS PAGE LAYOUTS LAYOUT A | SSOCIATION         |             |   |  |  |  |  |  |
|------------------------------|--------------------|-------------|---|--|--|--|--|--|
| Page Layouts                 |                    |             |   |  |  |  |  |  |
|                              | PAGE<br>Equipment  | PAGE LAYOUT | • |  |  |  |  |  |
|                              | Create Page Layout | $\otimes$   |   |  |  |  |  |  |
|                              | COPY FROM          |             |   |  |  |  |  |  |
|                              | NAME ·             |             |   |  |  |  |  |  |
|                              |                    |             |   |  |  |  |  |  |
|                              | SAVE               | ANCEL       |   |  |  |  |  |  |

7. Click **SAVE**. *Note: For instruction on customizing and/or editing an equipment page layout, refer to* **Editing a Page Layout**.

#### **Creating a Building Page Layout**

After your building specific User Defined Fields (UDFs) have been created, you have the ability to organize and add them to the existing Building page.

This section describes how to create a customized Building page layout using your User Defined Fields.

To create a new building page layout:

- 1. Click Admin → User Defined Fields.
- 2. Click the **PAGE LAYOUTS** tab.
- 3. Using the **PAGE** field, select **Building**.
- 4. Click the **Create Page Layout** <sup>(1)</sup> icon.
- 5. Enter a Page Layout **NAME**.

| User Defined Fields |                    |                                                                 |  |  |  |  |  |  |
|---------------------|--------------------|-----------------------------------------------------------------|--|--|--|--|--|--|
| FIELDS PAGE LAYOUTS | LAYOUT ASSOCIATION |                                                                 |  |  |  |  |  |  |
| i ugo Luyouto -     | PAGE<br>Building   | COPY FROM<br>None ✓<br>NAME:<br>Additional Building Information |  |  |  |  |  |  |

- 6. (Optional) To begin creating a new page layout using a previous page layout as a starting point, select a page from the **COPY FROM** field.
- 7. Click **SAVE**.

#### **Editing a Page Layout**

After an equipment or building page layout has been created you can organize your User Defined Fields (UDFs) new or existing into sections.

This section describes the process of editing a page layout.

To edit a page layout:

- 1. Click Admin → User Defined Fields.
- 2. Click the **PAGE LAYOUTS** tab.

3. Select a **PAGE** and a **PAGE LAYOUT**.

| User Defined Fields |                    |             |        |  |  |  |  |  |
|---------------------|--------------------|-------------|--------|--|--|--|--|--|
| FIELDS PAGE LAYOUTS | LAYOUT ASSOCIATION |             |        |  |  |  |  |  |
| Page Layouts        | PAGE               | PAGE LAYOUT | 0      |  |  |  |  |  |
|                     | Equipment          | Select      | $\sim$ |  |  |  |  |  |

4. (Optional) To add a User Defined Field (UDF) to a section, left click the UDF from the **Available UDFs** field and perform a drag and drop to the desired section on the right side. Repeat this step until you have added all the UDFs you want to the page.

| User Defined Fields                        |                                                    |     |                 |               |  |  |  |  |
|--------------------------------------------|----------------------------------------------------|-----|-----------------|---------------|--|--|--|--|
| FIELDS PAGE LAYOUTS LAYOUT ASSOC           | IATION                                             |     |                 |               |  |  |  |  |
| Page Layouts                               |                                                    |     |                 |               |  |  |  |  |
| Available UDFs                             | PAGE                                               | PA  | AGE LAYOUT      | 0./0          |  |  |  |  |
| Start typing name                          | Equipment                                          | × 1 | New Page Layout | ~             |  |  |  |  |
| MANUFACTURER ()<br>Select<br>TYPE OF PRODU | <ul> <li>✓ Ø ✓Identification</li> <li>✓</li> </ul> |     |                 | SERIAL NUMBER |  |  |  |  |
| Select ~                                   |                                                    |     |                 |               |  |  |  |  |
| TYPE OF TANK ()                            | MODEL                                              |     |                 | ASSET TAG     |  |  |  |  |
| Select V                                   |                                                    |     |                 |               |  |  |  |  |
| Select TYPE OF TANK () Select              | MODEL                                              |     |                 | SERIAL NUMBER |  |  |  |  |

- 5. (Optional) **To rearrange fields within a section**: left click the field and perform a drag and drop to the desired section.
- 6. (Optional) **To edit a section name**: click the *licon located next to the section name*.

7. (Optional) **To create another column in a section**: Click the **[+]** located to the right of the section.

| User Defined Fields                                   |              |                     |          |                   |       |               |  |  |
|-------------------------------------------------------|--------------|---------------------|----------|-------------------|-------|---------------|--|--|
| FIELDS PAGE LAYOUTS                                   | LAYOUT ASSOC |                     |          |                   |       |               |  |  |
| Page Layouts -<br>Available UDFs<br>Start typing name |              | PAGE<br>Equipment   | PAGE LAY | 'OUT<br>ge Layout | • 🗸 • | + ADD SECTION |  |  |
| MANUFACTURER (j)<br>Select                            | ~            | ✓ ◎ ✓Identification |          |                   |       | ۸<br>۵        |  |  |
| TYPE OF PRODUCT (j)<br>Select                         | ~            |                     |          |                   |       |               |  |  |
| TYPE OF TANK (j)<br>Select                            | ~            | МАКЕ                |          | ASSET TAG         |       |               |  |  |
| LEAK DETECTION * (1)<br>O No<br>O Yes                 |              |                     |          |                   |       |               |  |  |

8. (Optional) **To delete a column from a section**: Click <sup>22</sup>.

| FIELDS PAGE LAYOUTS           | LAYOUT ASSOC |                     |              |              |      |               |
|-------------------------------|--------------|---------------------|--------------|--------------|------|---------------|
| Page Layouts                  |              |                     |              |              | 0.40 |               |
| Available UDFs                |              | PAGE                | PAGE LATOUT  |              | 0.20 | 1             |
| Start typing name             |              | Equipment           | New Page Lay | yout         | ~    | + ADD SECTION |
| MANUFACTURER ()               |              |                     |              |              |      |               |
| Select                        | $\sim$       | ✓ ⊗ ✓Identification |              |              |      | Delete Column |
| TYPE OF PRODUCT (j)<br>Select | ~            | MODEL               | S            | ERIAL NUMBER |      |               |

- 9. Once you have finished making your page edits, navigate to the bottom of the page and click **PREVIEW**.
- 10.(Optional) If additional edits are required, click **BACK** and repeats steps 4-9 as necessary.
- 11.Once all edits are completed, click **PUBLISH**.

#### Adding a Section to a Page Layout

This section describes the process of creating another section to a page layout.

To add a section to a page layout:

- 1. Click Admin → User Defined Fields.
- 2. Click the **PAGE LAYOUTS** tab.

#### 3. Select a **PAGE** and a **PAGE LAYOUT**.

| User Defined Fields      |                |             |   |  |  |  |  |  |
|--------------------------|----------------|-------------|---|--|--|--|--|--|
| FIELDS PAGE LAYOUTS LAYO | UT ASSOCIATION |             |   |  |  |  |  |  |
| Page Layouts -           | PAGE           | PAGE LAYOUT | C |  |  |  |  |  |
|                          | Equipment      | Select      | ~ |  |  |  |  |  |
| 4. Click + ADD SECTION . |                |             |   |  |  |  |  |  |

#### **Deleting a Section from a Page Layout**

This section describes the process of deleting a section from a page layout. *Note: Deleting a section ONLY removes the UDF grouping and hides the associated data. Data entered into a UDF is NOT permanently deleted and can be re-accessed when the UDF is added to another section.* 

To delete a section to a page layout:

- 1. Click Admin → User Defined Fields.
- 2. Click the **PAGE LAYOUTS** tab.
- 3. Select a **PAGE** and a **PAGE LAYOUT**.

| FIELDS PAGE LAYOUTS | LAYOUT ASSOCIATION |   |                    |        |  |  |  |
|---------------------|--------------------|---|--------------------|--------|--|--|--|
| Page Layouts        | PAGE<br>Equipment  | Y | PAGE LAYOUT Select | ©<br>~ |  |  |  |

4. Click the <sup>©</sup> which corresponds with the section you want to delete from the page.

| FIELDS PAGE LAYOUTS              | LAYOUT ASSOC |                  |        |                 |               |
|----------------------------------|--------------|------------------|--------|-----------------|---------------|
| Page Layouts -<br>Available UDFs |              | PAGE             |        | PAGE LAYOUT     | 0./0          |
| Start typing name                |              | Equipment        | $\sim$ | New Page Layout | $\vee$        |
| MANUFACTURER (i)<br>Select       | ~            | ✓ Identification | ı      |                 |               |
| TYPE OF PRODUCT (j)<br>Select    | ~            | МАКЕ             |        |                 | SERIAL NUMBER |

10 www.buildingengines.com | (866) 301-5300 | support@buildingengines.com 📣 BuildingEngines

# **Associating Page Layouts**

After creating the User Defined Fields (UDFs) and page layouts you need to associate your page layout to an Equipment category and/or Building List. This section describes the process of associating the page layouts.

#### Associating a Page Layout to an Equipment Category

This section describes the process of associating an Equipment page layout to an Equipment category.

To associate a page layout to an Equipment category:

- 1. Click Admin → User Defined Fields.
- 2. Click the LAYOUT ASSOCIATION tab.
- 3. Using the **PAGE** field, select **Equipment**.
- 4. Using the **PAGE LAYOUT** field, select the page layout you want to associate to equipment categories.
- 5. Click the **EQUIPMENT CATEGORIES** that are associated to the page layout.
- 6. After all of the Equipment categories have been selected, click >.

| User Define        | d Fields         | ;                                        |                                 |   |
|--------------------|------------------|------------------------------------------|---------------------------------|---|
| IELDS PAGE LAYOUTS | LAYOUT ASSO      | CIATION                                  |                                 |   |
|                    | - Daniello Dani  | alla Danialla                            |                                 |   |
| your Association   | - Danielle Danie |                                          |                                 |   |
| PAGE               |                  | EQUIPMENT CATEGORIES                     | > ITEMS ASSOCIATED TO HVAC UNIT | C |
| Equipment          | ~                | Begin Typing                             | Begin Typing                    |   |
| AGE LAYOUT         |                  | Unassociated Items<br>Building Equipment | A                               |   |
| HVAC Unit          | $\sim$           | ELEVATORS                                |                                 |   |
|                    |                  | Electrical                               |                                 |   |
|                    |                  | Elevators, Escalators, & Lifts           |                                 |   |
|                    |                  | Fire, Life, & Safety                     |                                 |   |
|                    |                  | Gas Generator                            |                                 |   |
|                    |                  | HVAC                                     |                                 |   |
|                    |                  | HVAC - Air Londling Equipment            |                                 |   |
|                    |                  | HVAC - Air Handling Equipment            |                                 |   |
|                    |                  | HVAC - Cabinet/Unit Heaters              |                                 |   |
|                    |                  | HVAC - Chillers                          |                                 |   |
|                    |                  | HVAC - Cold Boxes                        |                                 |   |
|                    |                  | HVAC - Cooling Towers                    |                                 |   |
|                    |                  | HVAC - Exhaust Fans                      |                                 |   |
|                    |                  |                                          |                                 |   |

- 7. Click **SAVE**.
- 8. Repeat steps 3-7 until all pages layouts have been associated to equipment categories.

SAVE

#### Associating the Page Layout to Building Pages

This section describes the process of associating the Building page layout to all your Building pages. Unlike the Equipment page layout, there is only one Building page layout for all buildings in your portfolio.

To associate the page layout to your Building pages:

- 1. Click Admin → User Defined Fields.
- 2. Click the **LAYOUT ASSOCIATION** tab.
- 3. Using the **PAGE** field, select **Building**.
- 4. Using the **CURRENT PAGE LAYOUT** field, select the page layout you want to associate to your Building pages.

| <b>(1)</b> GO 1                                                                                           | ro admin          | Search for a build  | ing 🔎 | Support 😑 🏒 |  |  |  |
|----------------------------------------------------------------------------------------------------|-------------------|---------------------|-------|-------------|--|--|--|
|                                                                                                    | ser Defined Field | s                   |       |             |  |  |  |
| FIELDS                                                                                                    | PAGE LAYOUT AS    | SOCIATION           |       |             |  |  |  |
| Layout Association Select which custom page layout should be honored for Equipment and Building profiles. |                   |                     |       |             |  |  |  |
| PAGE                                                                                                    |                   | CURRENT PAGE LAYOUT |       |             |  |  |  |
| Building                                                                                                  | $\sim$            | New Layout 🗸        |       |             |  |  |  |

5. Click **SAVE**.